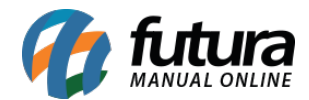

## 1 - Nova opção para indicar campos adicionais na venda

## Caminho: Alt+O

Nesta versão foi criado uma nova opção para preencher os campos adicionais nas vendas realizadas dentro do Gourmet, conforme exemplo abaixo:

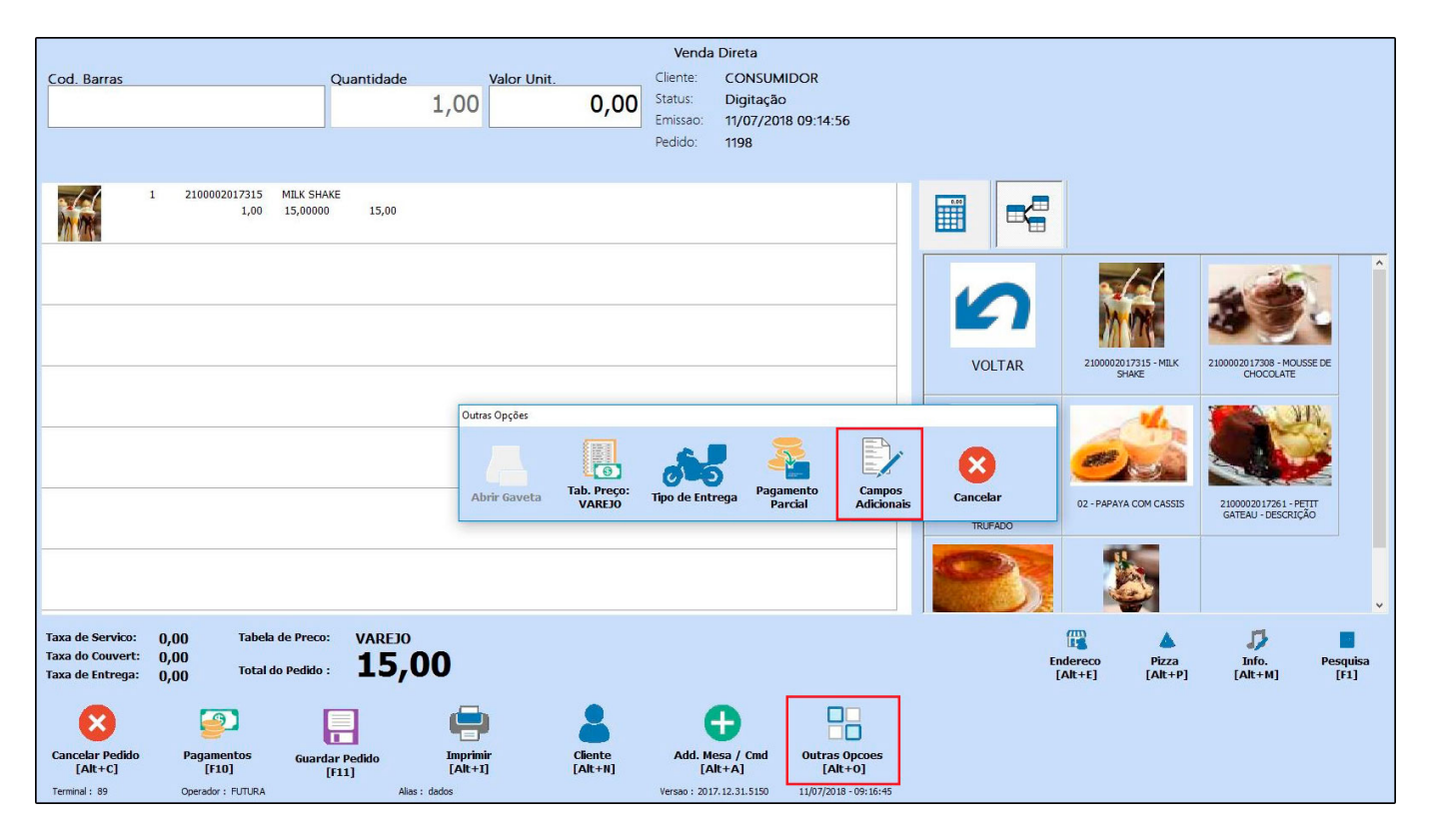

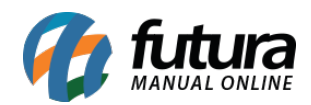

|                            |                         |                         |                     |                    | Venda Di           | reta                              |   |                   |          |                                        |          |
|----------------------------|-------------------------|-------------------------|---------------------|--------------------|--------------------|-----------------------------------|---|-------------------|----------|----------------------------------------|----------|
| Cod. Barras                |                         | Quantida                | de Valor L          | Init.              | Cliente: C         | ONSUMIDOR                         |   |                   |          |                                        |          |
|                            |                         | Campos Adicionais       |                     |                    |                    |                                   |   |                   | 1        |                                        |          |
|                            |                         | TESTE                   |                     |                    |                    |                                   |   |                   |          |                                        |          |
|                            |                         | 1.000                   |                     |                    |                    |                                   |   |                   |          |                                        |          |
| . Internet                 |                         |                         |                     |                    |                    |                                   |   |                   |          |                                        |          |
| 242                        | 1 2100002017315<br>1,00 |                         |                     |                    |                    |                                   |   |                   |          |                                        |          |
| MVA.                       |                         |                         |                     |                    |                    |                                   |   |                   | _        |                                        |          |
|                            |                         |                         |                     |                    |                    |                                   |   |                   | s-MILK   | 2100002017308 - MOU<br>CHOCOLATE       | SSE DE   |
|                            |                         |                         |                     |                    |                    |                                   |   |                   |          |                                        |          |
|                            |                         |                         |                     |                    |                    |                                   |   |                   | 1 CASSIS | 2100002017261 - PE<br>GATEAU - DESCRIÇ | ÃO       |
|                            |                         |                         |                     |                    |                    |                                   |   |                   |          |                                        | ~        |
| True de Camina             | 0.00 Tababa             |                         |                     |                    |                    |                                   |   |                   |          | e1                                     | -        |
| Taxa do Couvert:           | 0.00                    |                         |                     |                    |                    |                                   |   |                   | Dizza    | Info                                   | Perquisa |
| Taxa de Entrega:           | 0,00 Total do           |                         |                     |                    |                    |                                   |   |                   | [Alt+P]  | [Alt+M]                                | [F1]     |
|                            |                         |                         |                     |                    |                    |                                   |   | $\mathbf{\nabla}$ |          |                                        |          |
|                            | <b>1</b>                | Cancelar                |                     |                    |                    |                                   |   | Confirmar         |          |                                        |          |
| Cancelar Pedido<br>[Alt+C] | Pagamentos<br>[F10]     | Guardar Pedido<br>[F11] | Imprimir<br>[Alt+I] | Cliente<br>[Alt+N] | Add. Mesa<br>[Alt+ | / Cmd Outras Opcoes<br>A] [Alt+0] |   |                   |          |                                        |          |
| Terminal: 89               | Operador : FUTURA       |                         | Alias : dados       |                    | Versao : 2017.12   | 31.5150 11/07/2018 - 09:18:3      | 4 |                   |          |                                        |          |

Vale lembrar que o campo adicional precisa ser cadastrado no *Gourmet Server* através do caminho: *Configurações>Campos adicionais*.